# **Data Entry Operator**

# **Data Entry Operator**

- Data Entry of offline forms Received
- Upload scanned documents
- Enter BLO field verification report
  - For forms
  - For Suo moto Cases
- Marking of VIP, PWD & ASD Electors
- Format 8 Data Entry

### **Operator - Dashboard**

Form Progress Status

 $\Phi - X$ 

| Form                                | Form6 | Form6A | Form7 | Form8 | Form8A |
|-------------------------------------|-------|--------|-------|-------|--------|
| Total Forms®                        | 104   | 0      | 2     | 124   | 15     |
| Assigned for verification <b>()</b> | NA    | NA     | NA    | NA    | NA     |
| Report Submitted®                   | NA    | NA     | NA    | NA    | NA     |

Export to csv

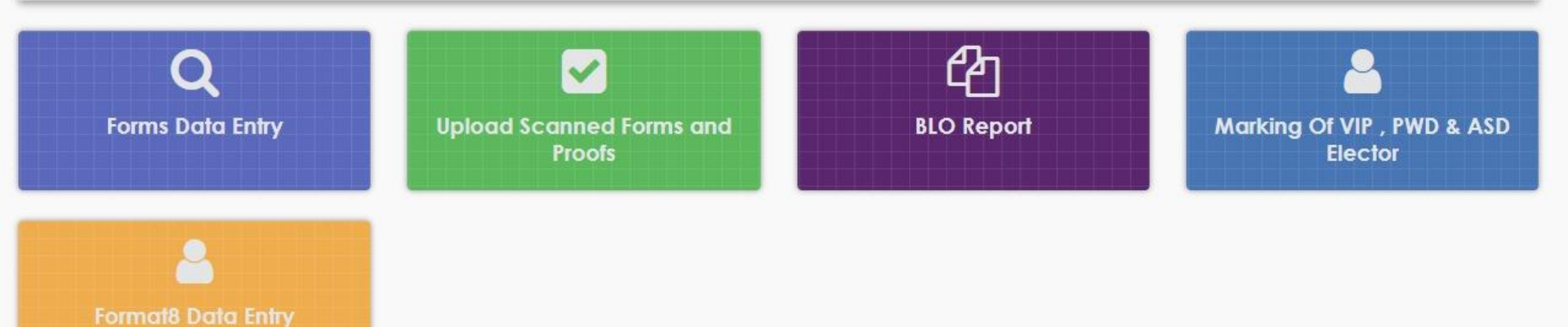

### **Data entry of Forms**

| Forms                                                                                                    | Q<br>s Data Entry                                                                        | Operator will<br>Forms Data<br>after logging in                    | click on '<br>Entry' tile |                                                                  |
|----------------------------------------------------------------------------------------------------|------------------------------------------------------------------------------------------|--------------------------------------------------------------------|---------------------------|------------------------------------------------------------------|
| Select Form Type Form6                                                                                                    | EPIC No.                                                                                 | Auto Transliteration<br>to Regional O Regional to English<br>Fetch | 1                         |                                                                  |
|                                                                                                    |                                                                                          | Reservoini                                                         |                           |                                                                  |
| Fields marked with asterisk (*) are mandatory                                                                                                    | Form 6<br>(See rules 13(1) and 26)                                                       |                                                                    | One                       | of the most im                                                   |
| Fields marked with asterisk (*) are mandatory<br>plication for Inclusion of Name in Electoral Roll for F<br>To,<br>The Electoral Registration Officer | Form 6<br>[See rules 13(1) and 26]<br>First time Voter OR on Shifting from One Constitue | ncy to Another Constituency.                                       | One<br>Data<br>forms      | of the most im<br>Entry Operato<br>s which are re<br>These forms |

portant tasks of or is to digitize ceived in hard are received ctors which are RO office. Data he form as it is

# **Upload Scanned Forms and Proofs**

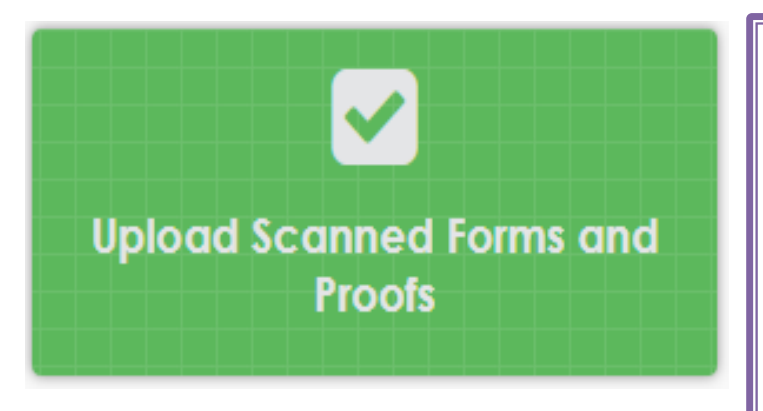

For uploading scanned documents, operator needs to go to this tile. After clicking this tile, a window opens where operator can upload scanned documents either by selecting form type and selecting the electors or by Reference Id.

| Upload Attachments                                                                                        |                                                                                                    |                                                                                                    |                                                                                                    |                                                                                                    |                                                                      |  |
|----------------------------------------------------------------------------------------------------|----------------------------------------------------------------------------------------------------|----------------------------------------------------------------------------------------------------|----------------------------------------------------------------------------------------------------|----------------------------------------------------------------------------------------------------|----------------------------------------------------------------------|--|
| Search By:                                                                                                | Forr                                                                                                    | n Type 🗸 🗸                                                                                            |                                                                                                    | QC                                                                                                    |                                                                      |  |
| Form Type :                                                                                               | Forr                                                                                                    | n6 🗸                                                                                                  | Form Status :                                                                                                    | ASSIGNED FOR VER                                                                                                    | IFICATION V                                                          |  |
| From Date::                                                                                               | 01/0                                                                                                    | 1/2021                                                                                                | To Date :                                                                                                    | 03/08/2021                                                                                                    | View Forms 🛛                                                         |  |
|                                                                                                    |                                                                                                    |                                                                                                    |                                                                                                    |                                                                                                    |                                                                      |  |
|                                                                                                    |                                                                                                    |                                                                                                    |                                                                                                    |                                                                                                    |                                                                      |  |
| otal Forms : 13                                                                                           | 35                                                                                                    |                                                                                                    |                                                                                                    |                                                                                                    |                                                                      |  |
| otal Forms : 13<br>Sr. No.                                                                                | 35<br>Form Reference                                                                                                    | Applicant Name                                                                                        | Applicant Name_v                                                                                                    | Form Submission Date                                                                                                    | Upload Attachments                                                   |  |
| stal Forms : 1<br>Sr. No.<br>1                                                                            | 35<br>Form Reference<br>OFQ467626042                                                                                                    | Applicant Name                                                                                        | Applicant Name_v<br>संयम हांडा                                                                                        | Form Submission Date                                                                                                    | Upload Attachments<br>Upload                                         |  |
| Sr. No.                                                                                                   | 35           Form Reference           OFQ467626042           ORL225119196                                                                      | Applicant Name       Sanyam Handa       ASHMEET KAUR                                                  | Applicant Name_v       संयम हांडा       आश्मीत कौर                                                                    | Form Submission Date           01/07/2021           01/07/2021                                                                | Upload Attachments<br>Upload<br>Upload                               |  |
| Sr. No. 1<br>2<br>3                                                                                       | 35           Form Reference           OFQ467626042           ORL225119196           OFT899253862                                               | Applicant Name       Sanyam Handa       ASHMEET KAUR       kusha devi                                 | Applicant Name_v       संयम हांडा       आश्मीत कौर       कुशा देवी                                                    | Form Submission Date           01/07/2021           01/07/2021           01/07/2021                                           | Upload Attachments<br>Upload<br>Upload<br>Upload                     |  |
| Sr. No.         I           1         I           2         I           3         I           4         I | 35           Form Reference           OFQ467626042           ORL225119196           OFT899253862           OYY214903668                        | Applicant Name       Sanyam Handa       ASHMEET KAUR       kusha devi       SAHIL                     | Applicant Name_v           संयम हांडा           आश्मीत कौर           कुशा देवी           साहिल                        | Form Submission Date           01/07/2021           01/07/2021           01/07/2021           01/07/2021           02/07/2021 | Upload Attachments<br>Upload<br>Upload<br>Upload<br>Upload           |  |
| Sr. No.         I           1         2           3         4           5         5                       | 35           Form Reference           OFQ467626042           ORL225119196           OFT899253862           OYY214903668           OMG196363474 | Applicant Name       Sanyam Handa       ASHMEET KAUR       kusha devi       SAHIL       GAURAV SHARMA | Applicant Name_v           संयम हांडा           आष्मीत कौर           कुष्गा देवी           साहिल           गौरव धर्मा | Form Submission Date           01/07/2021           01/07/2021           01/07/2021           02/07/2021           03/07/2021 | Upload Attachments<br>Upload<br>Upload<br>Upload<br>Upload<br>Upload |  |

listing fter the lectors, operator ill click on the pload button as 2. in Fig nown perator will get the ption of uploading roofs like Age Address roof, roof, Photo etc.

# **BLO Field Verification Report**

|           | Foi                 | rms F   | 2<br>BLO Repo  | rt       | O<br>Re<br>in | perato   | or will click<br>tile after | on<br>Ic | n 'BLO<br>ogging |         |               |         |
|-----------|---------------------|---------|----------------|----------|---------------|----------|-----------------------------|----------|------------------|---------|---------------|---------|
| Show F    | orms Search For     | ms      |                |          |               |          |                             |          |                  |         |               |         |
|           | Form Type:          |         | Form6          | ~        | Form Status:  |          | BLO_APPOINTED               |          | Pc               | irt No: | Select Part   | ~       |
|           | From Date::         |         |                | <b> </b> | To Date:      |          |                             |          |                  | l       | View Forms 🔿  | - 1     |
| íotal BLO | appointed Forms : 3 | 7       |                |          |               |          |                             |          |                  |         |               |         |
| Sr. No.   | Form Reference      | Part No | Name           |          | Gender        | Rin Name |                             | :        | Submission Date  |         | Status        | Process |
| 1         | OVB801863098        | 15      | MANISH         |          | М             | MAHESH C | CHANDER                     |          | 23/0             | 04/2017 | BLO_APPOINTED | Process |
| 2         | OAM024691807        | 13      | HARSHIT KHATRI |          | М             | Ram Kum  | ar Khatri                   |          | 23/0             | 04/2017 | BLO_APPOINTED | Process |

In this screen, operator will select the form type and part and click of View Forms button. A list will appear where operator needs to click the process button to go the checklist of field verification report and fill it. This data entry will be based on the field verification done by BLO.

### When field verification is done for forms, a checklist is generated which BLO <u>needs to fill. Some examples of forms like 6, 7, 8 is shown here:</u>-

#### Form 6 checklist

| Print Checklist         |                                          |                                    |                          |                               |                               |                     |
|-------------------------|------------------------------------------|------------------------------------|--------------------------|-------------------------------|-------------------------------|---------------------|
| orm Number: OVB80       | 01863098                                 | State: U05 - NCT OF Delhi          | District:                | 8 - NORTH                     | AC: 1-NERELA                  |                     |
| orm 6 - Fresh Inclusi   | on                                       | Part: 15 - VILL BANKNER            |                          |                               |                               |                     |
| orm Type: Online        |                                          | Section No.: 1 - MAIN STAND I      | PARK KE PASS,,,VILLAGE B | ANKNER                        |                               |                     |
| Name                    | : MANISH / मनीष                          |                                    | Gender                   | : Male                        |                               | Photo Not Available |
| Rln Name                | : MAHESH CHANDER / महेश चंदर             |                                    | RLN Type                 | : Father                      |                               |                     |
| DOB                     | : 02/07/1995                             |                                    | Age                      | : 23                          |                               |                     |
| Mobile No.              | : +919560906997                          |                                    | Email Id                 | : manishbhardwaj789@gmail.com |                               |                     |
| Street / Area           | : House Number 472 Pana Udyan            |                                    | Village/ Town            | : Narela                      |                               |                     |
| Post Office             | : Narela Post Office                     |                                    | Pin Code                 | : 110040                      |                               |                     |
| emographically          | similar entries                          |                                    |                          |                               |                               | ]                   |
|                         |                                          | Ν                                  | lo Similar Records Found |                               |                               |                     |
| hecklist for BLO        | Designated Officer                       |                                    |                          |                               |                               |                     |
| Field Verification      |                                          | Address                            | DOB/A                    | ĴE □                          | Photo as per Specification [Y | 'N]                 |
| f age is greater than 2 | 2, has applicant given declaration [Y/N] |                                    |                          |                               |                               |                     |
| On field visit Applica  | nt is found                              | ○ Absent                           | ○ Shifted                | $\bigcirc$ Dead               | $\bigcirc$ No Such Person     | n                   |
| No of Application alre  | ady applied                              |                                    |                          |                               |                               |                     |
| 3LO Comments            |                                          | Applicant Details are Verified & C | orrect 🗌 Data e          | atry errors, if any           |                               |                     |
| Corrections, if any     | Name:                                    | DO                                 | B/AGE:                   | _ Gender:                     |                               |                     |
|                         | Rin Name:                                | RLN                                | Туре:                    |                               |                               |                     |
|                         | House No.:                               | Street / Area:                     |                          | Village/ Town:                |                               |                     |
|                         | Post Office:                             |                                    |                          |                               |                               |                     |
|                         | District:                                | Pin Code:                          |                          |                               |                               |                     |
| Remarks:                |                                          |                                    |                          |                               |                               |                     |

BLO fills this checklist in case of form 6. After field verification, data entry operator fills this checklist in ERO-Net.

### Form 7 checklist:-

| Print Checklist                |                        |                                        |               |                     |           |                           |
|--------------------------------|------------------------|----------------------------------------|---------------|---------------------|-----------|---------------------------|
| Form Number: OKD021618         | 274                    | State: U05 - NCT OF Del                | hi            | District: 8 - NORTH | AC: 1 - 1 | NERELA                    |
| Form 7                         |                        | Part: 52 - DESU COLON                  | Y NARELA      |                     |           |                           |
| Form Type: Offline             |                        |                                        |               |                     |           |                           |
|                                |                        |                                        |               |                     |           |                           |
| Details of person whose        | e entry to be deleted  |                                        |               |                     |           |                           |
| Details provided in the form   |                        |                                        |               |                     |           |                           |
| Name                           | : hey mata             |                                        |               |                     |           |                           |
| Part                           | : 52                   |                                        | Sr. No.       | : 22                |           |                           |
| EPIC Number                    | : NA                   |                                        |               |                     |           | Photo Not Available       |
| Details fetched from ERoll     |                        |                                        |               |                     |           |                           |
| No Details Found               |                        |                                        |               |                     |           |                           |
|                                |                        |                                        |               |                     |           |                           |
|                                |                        |                                        |               |                     |           |                           |
| Reason for objection/deletion  | on : i have no reasons |                                        |               |                     |           |                           |
| Applicant's details            |                        |                                        |               |                     |           |                           |
| Details provided in the form   |                        |                                        |               |                     |           |                           |
| Name                           | : hey mata             |                                        | EPIC Number   | : NA                |           |                           |
| Part No.                       | : 52                   |                                        | Sr. No.       | : 22                |           |                           |
| Mobile No.                     | : +919633333333        |                                        | Email Id      | : b@gmail.com       |           | Photo Not Available       |
| Details fetched from ERoll     |                        |                                        |               |                     |           |                           |
|                                |                        | No Det                                 | ails Found    |                     |           |                           |
| Checklist for BLO Des          | ignated Officer        |                                        |               |                     |           |                           |
| On field visit Applicant is fo | ound C                 | Absent                                 | ○ Shifted     |                     | ○ Dead    | $\bigcirc$ No Such Person |
| BLO Comments                   | А                      | pplicant Details are Verified & Correc | t 🗌 Objection | 15 🗆                |           |                           |
|                                | - ,                    |                                        | ,             |                     |           |                           |
|                                |                        |                                        |               |                     |           |                           |
|                                |                        |                                        |               |                     |           |                           |

If applicant is found absent, dead or shifted then checklist is filled according to that status. Operator also enters the remarks of BLO in the Remarks field.

#### Form 8 checklist:-

| Print Checklist                   |                     |                                         |               |                             |                                 |                     |
|-----------------------------------|---------------------|-----------------------------------------|---------------|-----------------------------|---------------------------------|---------------------|
| Form Number: OAK743081763         |                     | State: U05 - NCT OF Delhi               | District:     | 8 - NORTH                   | AC: 1 - 1 - NERELA              |                     |
| Form 8                            |                     | Part: 41 - INDRA COLONY                 |               |                             |                                 |                     |
| Form Type: Online                 |                     | Section No.: NA                         |               |                             |                                 |                     |
| Details provided in the form      |                     |                                         |               |                             |                                 |                     |
| Name : SEETA Negi / सी            | ता नेगी             |                                         |               |                             |                                 |                     |
| Part No : 41 SINoInPart           | : 84 EPIC NO        | : XVX0246306                            |               |                             |                                 | Photo Not Available |
| Mobile No. : +918800220485        |                     |                                         | Email Id      | : shikha.negi1306@gmail.com |                                 | Photo Not Available |
| Details fetched from ERoll        |                     |                                         |               |                             |                                 |                     |
| No Details Found                  |                     |                                         |               |                             |                                 |                     |
| CorrectedDetails                  |                     |                                         |               |                             |                                 |                     |
| Name :/                           |                     |                                         | Gender        | :                           |                                 |                     |
| Rin Name : Sandeep                | Kumar / संदीप कुमार |                                         | RLN Type      | : H                         |                                 |                     |
| DOB : 25/12/19                    | 980                 |                                         | Age           | :                           |                                 | Photo Not Available |
| House No. : X/3613                |                     |                                         | Street / Area | : Gali no-5,shanti mohalla  |                                 |                     |
| Village/ Town : Gandhi nagar      | Post Office : Gand  | hi nagar Pin Code : 11003               | 1             |                             |                                 |                     |
| Checklist for BLO Designated Off  | ĩcer                |                                         |               |                             |                                 |                     |
| Field Verification                | 1                   | Address 🗌                               | DOB/AC        | ЭЕ 🗌                        | Photo as per Specification [Y/N | ŋ                   |
| On field visit Applicant is found |                     | ○ Absent                                | ○ Shifted     | ○ Dead                      | $\bigcirc$ No Such Person       |                     |
| No of Application already applied |                     |                                         |               |                             |                                 |                     |
| BLO Comments                      |                     | Applicant Details are Verified & Correc | t 🗌 Data en   | try errors, if any          |                                 |                     |
| Corrections if any,               | Name:               | DOB/AG                                  | GE:           | Gender:                     |                                 |                     |
|                                   | Rln Name:           | RLN Typ                                 | e:            |                             |                                 |                     |
|                                   | House No.: Stree    | et / Area:                              | Vil           | age/ Town:                  |                                 |                     |
|                                   | Post Office:        |                                         |               | · · ·                       |                                 |                     |
|                                   | District:           | Pin Code:                               |               |                             |                                 |                     |
| Remarks ·                         |                     |                                         |               |                             |                                 |                     |
| Avaluates .                       |                     |                                         |               |                             |                                 |                     |
|                                   |                     |                                         |               |                             |                                 |                     |

If applicant is found absent, dead or shifted then checklist is filled according to that status. BLO also checks whether there were any data entry errors and checks the list according to that. Then BLO enters the remarks.

### **Field Verification Report for SUO-MOTO**

| DSE PROCESSING                                             | Operator will click on<br>'SUOMOTO Report' tile<br>after logging in. |  |
|------------------------------------------------------------|----------------------------------------------------------------------|--|
| DSE Processing                                             | $\Phi - X$                                                           |  |
| Processing State : Part No. :<br>BloReported V 184-DHIRPUR | Search Q                                                             |  |
|                                                            | No Details Found                                                     |  |

Here, BLO can select the SUO MOTO Action for which the field verification report needs to be entered. Here, operator can select the Source like Multiple Entries, DSE etc. which are categorized as SUO-MOTO Actions. After that, status can be selected. After clicking on View button highlighted in red, a checklist will open for the operator to fill.

### **Field Verification Report for SUO-MOTO**

When field verification is done for SUO MOTO cases, a checklist is generated and then handed over to BLO for field verification. Some examples are shown here:-

| Print Checklist           |              |             |              |                |                               |       |                                                 |
|---------------------------|--------------|-------------|--------------|----------------|-------------------------------|-------|-------------------------------------------------|
| State: U05 - NCT OF Delhi |              | District:   | 0 - NA       |                | AC: 1 - NERE                  | ELA   |                                                 |
| Part: 1 - VILL LAMPUR     |              |             |              |                |                               |       |                                                 |
| Section No.: 1 - NA       |              |             |              |                |                               |       |                                                 |
| Driginal Record Details   |              |             |              |                |                               |       |                                                 |
| Name ·HEMA / मंज          |              | Gender      | F            | RI N Type      | ч                             |       | -                                               |
| Rin Name : SURAJ / गौरव   | <b>इ</b> मार | DOB         | : 01/01/1900 | Age            | :27                           |       | 0.00                                            |
| Mobile No. : NA           |              | Email Id    | : NA         | Street / Area  | : 6F NA                       |       |                                                 |
| Village/ Town : NA        |              | Post Office | : NA         | Pin Code       | : NA                          |       | SI MG                                           |
| Similar Record Details    |              |             |              |                |                               |       |                                                 |
| EPIC Number               | Name         |             | Rin Name     | RLN Type       | Address                       | Photo | Applicant's Remarks                             |
| XVX2005031                | HEMA / हेमा  |             | SURAJ / सुरज | H 10           | 60 , NERELA, NA, NCT OF Delhi | 2     | is My Photo [Yes/No]<br>Has Lived Here [Yes/No] |
|                           |              |             |              |                |                               |       |                                                 |
| Date                      |              |             |              |                |                               |       |                                                 |
| Place:                    |              |             |              |                |                               |       |                                                 |
|                           |              |             |              | Applicant's Si | gnature                       |       | BLO Signat                                      |

All the records identified as DSE will be listed part wise in ERO login for matching of photographs. By clicking 'Process' button, individual DSE records can be processed for matching of photographs. If ERO marks the photo as matching/ doubtful then in both cases, a checklist will be generated and printed by ERO for field verification by BLO

### Marking of VIP, PWD and ASD Elector

| Marking Of VIP , PWD & ASD<br>Elector                  | Operator will click on<br>'Marking of VIP, PWD and<br>ASD Elector' tile after<br>logging in. |          |   |
|--------------------------------------------------------|----------------------------------------------------------------------------------------------|----------|---|
| Marking Of VIP & PWD Elector Marking Of ASD Elector    |                                                                                              |          |   |
| Search By Epic     O Search By Sino Inpart and Part No | umber                                                                                        |          |   |
| EPIC NO:                                               |                                                                                              | Search Q | _ |

In ERO-Net, provision is available for marking the elector as VIP voter, Person with Disability (PWD) voter and Absent Shift Dead (ASD). In case of Marking of VIP and PWD Elector, operator can select Part, Marked Status and click on GO button. A list will open where operator can select the person and mark the status. Marking of ASD elector is shown in the next screen.

### Marking of VIP, PWD and ASD Elector

| Marking Of VIP & PWD Elector | Marking Of ASD Elector                        |          |                        |          |  |
|------------------------------|-----------------------------------------------|----------|------------------------|----------|--|
| Search By Epic               | $\rm O$ Search By Sino Inpart and Part Number | Reason : | Select Deletion Reason | v        |  |
| EPIC NO:                     |                                               |          |                        | Search Q |  |

In this screen, operator can mark ASD electors either by searching from EPIC number or by serial number and part number. After getting the list, operator can mark the status.

### **Format 8 Data Entry**

#### Format-8 Form

| Total Number of Electors *                                                                 | select |
|--------------------------------------------------------------------------------------------|--------|
| Total Number of Electors *                                                                 | 0      |
| Electors found shifted during BLO survey since last publication *                          | 0      |
| Shifted With Entire Family *                                                               | 0      |
| Shifted Without Entire Family *                                                            | 0      |
| Suo moto notice issued against people shifted with family*                                 | 0      |
| Suo moto notice issued against people shifted without family*                              | 0      |
| Suo-Moto deleted under section 22 against shifted with family *                            | 0      |
| Suo-Moto deleted under section 22(Continuous Updation)<br>against shifted without family * | 0      |
| Notice Issued on Form-7 against people shifted with family *                               | 0      |
| Notice Issued on Form-7 against people shifted without<br>family *                         | 0      |
| Deleted Through Form-7 under section 22 against shifted<br>with family *                   | 0      |
| Deleted Through Form-7 under section 22 against shifted without family                     | 0      |
|                                                                                            |        |

~

Submit